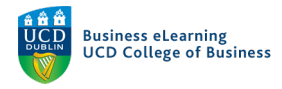

### Guide to Lecture Capture Process

In order to schedule lecture capture for your module, please refer to this link: <a href="https://buselrn.ucd.ie/tools-technologies/lecture-capture/">https://buselrn.ucd.ie/tools-technologies/lecture-capture/</a>

You will be required to fill out a form to request lecture capture for your module. Once approved, lecture capture will be scheduled for your module for the duration you specify.

#### Notification for Lecture Capture Recordings

Lecture capture videos will be recorded automatically, as per your request. Once a lecture has ended, you will receive an email notifying you when the video is ready for review.

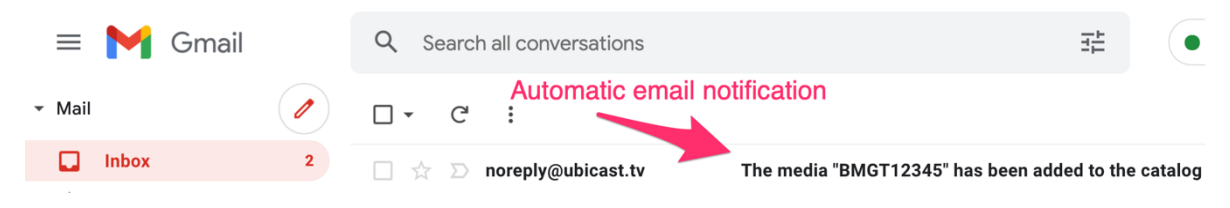

This email will contain three links.

- LINK 1, 'Access with the following link' allows you to view the recording.
- LINK 2, 'Edit with the following link' will prompt you to log into your media server account, where you can edit the recording.
- LINK 3, 'Integrate with LTI' allows you to securely add the recording to the module on Brightspace.

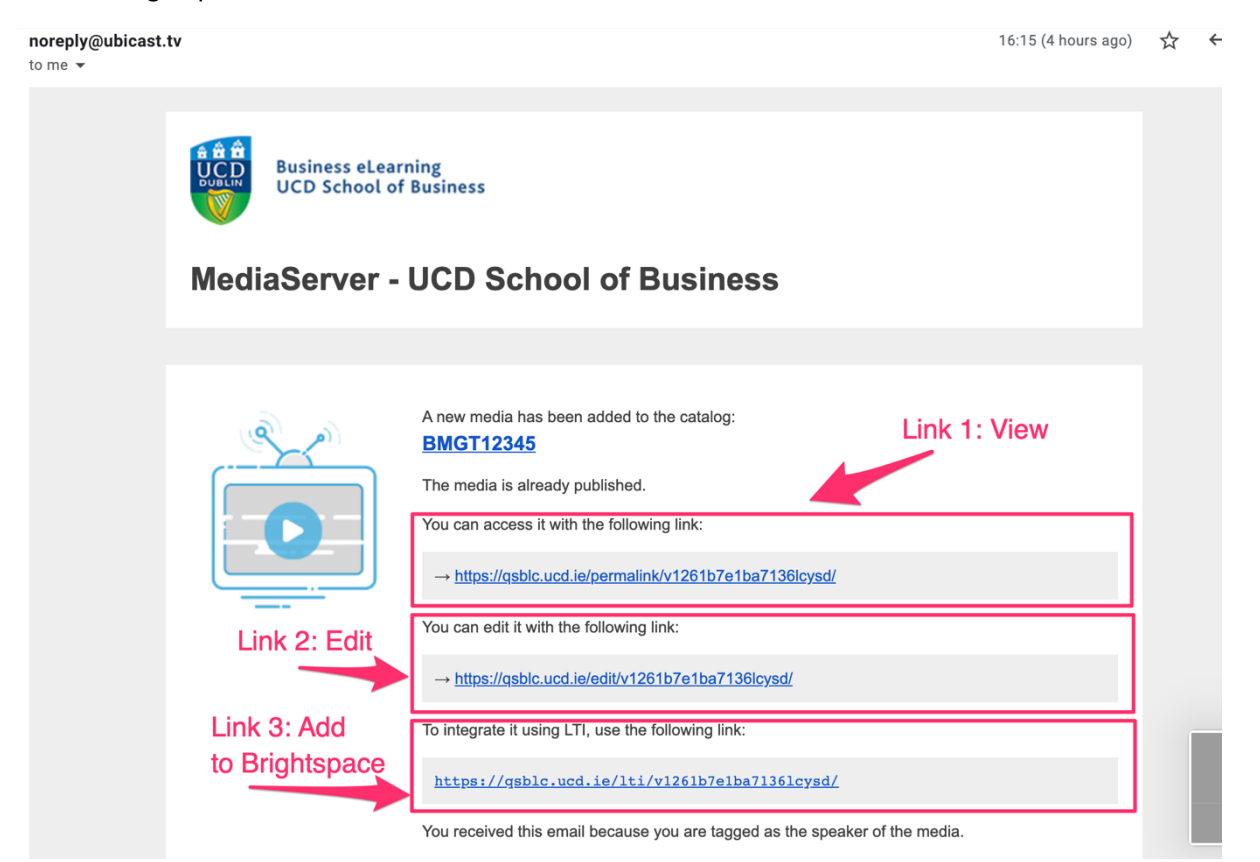

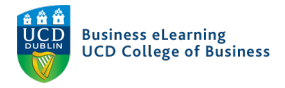

### Adding Recordings to Brightspace

You should first view the recording by clicking **LINK 1**. You may be prompted to log in to your media server account at this point.

| Authentication                                                                                                    |        |                                      |                                        |                    |                    |                  |          |    |
|----------------------------------------------------------------------------------------------------|--------|--------------------------------------|----------------------------------------|--------------------|--------------------|------------------|----------|----|
| All and a second second | 2      | -<br>-<br>-                          | S.                                     | 0 0<br>0           |                    | · Zan            | ç        | J. |
|                                                                                                    | °<br>• |                                      | To access this pa                      | ge, you must authe | enticate yourself. |                  | •        |    |
| ) 7                                                                                                    | 0      |                                      |                                        |                    |                    | *required fields | tO.      |    |
|                                                                                                    | A      | *Email or usernam<br>elanor.mcdonald | ne:<br>@ucd.ie                         |                    |                    |                  | Ŵ        | ¢  |
| D<br>Þ                                                                                                    | 0      | *Password:                           |                                        |                    |                    |                  | ° 0<br>° |    |
|                                                                                                    | 孕      | Forgot your passv                    | vord?                                  |                    |                    | Validate         |          | 0  |
| 5                                                                                                    |        | Return to home pa                    | age                                    |                    |                    |                  | AND AND  | •  |
|                                                                                                    | 。° °   | 26-                                  | ~~~~~~~~~~~~~~~~~~~~~~~~~~~~~~~~~~~~~~ |                    | •                  | S                |          |    |

If you are happy to share the recording in your module, you should check the permissions of the video to make sure only students in the module can see the video. To do this, **click LINK 2...** 

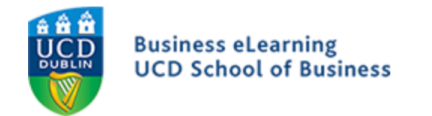

# MediaServer - UCD School of Business

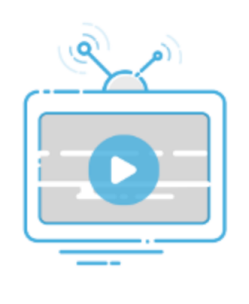

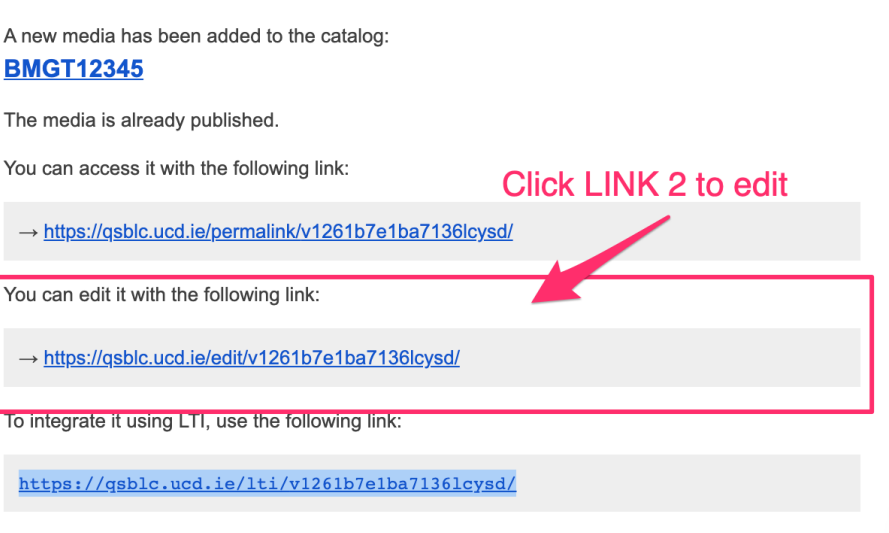

You received this email because you are tagged as the speaker of the media.

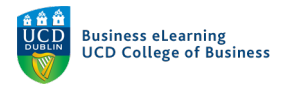

Click the '*Permissions*' tab and ensure that '*Non authenticated users*' is set to '*No*' and '*Authenticated users*' is set to '*Yes*'. Click '*Save changes*' if necessary.

|                     |               |               | Parameters Trimmin          | ng Slides Subtitles Resou     | rces Permissions Statistics    |                     | See the             |
|---------------------|---------------|---------------|-----------------------------|-------------------------------|--------------------------------|---------------------|---------------------|
| Permission          | s             | Go to         | the Permission              | ns tab                        |                                |                     |                     |
| Check media         | a : Succeeded | 100 % T       | ranscoding : Succeeded 10   | 00 % Detect sli               | des : Succeeded 100 %          | Trimming : Succeed  | ed 100 % 🚯          |
| □ Unlisted <b>@</b> |               |               |                             |                               |                                |                     |                     |
| 0                   |               |               |                             |                               |                                |                     |                     |
|                     |               | If a permis   | sion inherits contradictory | y values (one saying "yes" ar | nd another "no"), the permissi | on will be "yes".   |                     |
| Authenticat         | ion group     | s permissions | Ensure N                    | lon authenticate              | d users is set to              | No                  |                     |
|                     | icated users  |               | and Auth                    | enticated is set              | to Yes                         |                     |                     |
| Access              | Ed            | t             | Publish                     | Statistics                    | Moderate                       | Subtitle            | Delete              |
| × No                | × ×           | Untouched 🗸   | X Untouched V               | X Untouched V                 | × Untouched ×                  | X Untouched V       | × Untouched V       |
| Authenticate        | ed users      |               |                             |                               |                                |                     |                     |
| Access              | Ed            | t             | Publish                     | Statistics                    | Moderate                       | Subtitle            | Delete              |
| ✓ Yes               | × ×           | Untouched 🗸   | × Untouched ×               | X Untouched V                 | 🗙 Untouched 🗸                  | X Untouched V       | X Untouched V       |
| Local users         |               |               |                             |                               |                                |                     |                     |
| Access              | Ed            | it            | Publish                     | Statistics                    | Moderate                       | Subtitle            | Delete              |
| X Untouched         | × ×           | Untouched 🗸   | X Untouched V               | X Untouched V                 | X Untouched V                  | X Untouched V       | X Untouched V       |
|                     |               |               |                             |                               |                                |                     |                     |
| Users with c        | direct per    | missions      |                             |                               | + Add p                        | ermissions to users | Columns CSV exports |
|                     |               |               |                             | No direct permission          | s.                             |                     |                     |

Next, copy LINK 3 from the email, and navigate to your module on Brightspace.

Go to the area of Brightspace that you want to add the recording. We recommend creating a *'Lecture Recordings'* unit so students can easily find the recorded content.

| My Learning Assessment - Discussions My Class - Library - Module Tools - |    |                           |                          |             |                 |            |
|--------------------------------------------------------------------------|----|---------------------------|--------------------------|-------------|-----------------|------------|
| Search Topics                                                            | ٩  | Lecture Rec               | ordings 🗸                |             | 🖶 Print         | 🔅 Settings |
| 호 Overview                                                               |    | Add dates and restrictior | 15 O a la at Exciption A |             |                 | ۲          |
| Bookmarks                                                                |    | Add a description         | Select Existing A        | ctivities   |                 |            |
| Hodule Schedule                                                          |    | Upload / Create 🗸         | Existing Activities 🗸    | 🚀 Bulk Edit |                 |            |
| Learning Materials                                                       | 15 | Lecture 1 Recording       | Assignments              |             |                 | ~          |
| Start Here                                                               | 2  | e Link                    | Checklist                |             |                 |            |
| Lecture Content                                                          | 7  |                           | Discussions              |             |                 |            |
|                                                                          |    | Lecture 1 Text file for   | ePortfolio Item          | And Extern  | al Learning Too | s 🗸        |
| Assessment                                                               | 3  | Text file for lecture 1   | External Learning Tools  |             |                 |            |
| ii Online Class                                                          |    |                           | Form Templates           |             |                 |            |

Go to 'Existing Activities' and select 'External Learning Tools'.

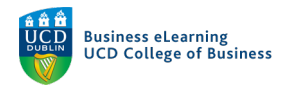

Scroll down until you see the option, 'Create New LTI Link'.

| ÷ ~                    |                  |                |  |
|------------------------|------------------|----------------|--|
| Testing TLI            |                  |                |  |
| Titel                  |                  |                |  |
| Video Assignments laun | ch               |                |  |
| Video Assignments QL I | aunch            |                |  |
| Video Test             |                  |                |  |
| Zoom                   |                  | Zoom           |  |
|                        | < 1 /1 >         | 200 per page 🗸 |  |
| Create New LTI Link    | Select Create Ne | w LTI Link     |  |
|                        |                  | -              |  |

In the pop-up window, add a title for the recording (we recommend using a logical naming convention such as, 'Lecture Week x') and then paste in LINK 3, which you copied from the email.

\*It is very important that you only copy **LINK 3** here ('Integrate with LTI'). If you copy any other link here, it will not be viewable by the students.

Click 'Create and Insert' once done.

| ld Activity             |                                        | ×         |
|-------------------------|----------------------------------------|-----------|
| ÷ ~                     |                                        |           |
|                         |                                        |           |
| Create                  |                                        |           |
|                         | Give the recording a title, e.g. 'Lect | ture 1'   |
| Title *                 |                                        |           |
| Lecture 3               |                                        |           |
|                         | Basta LINK 2 from t                    | the email |
|                         | Faste LINK 3 Holl I                    |           |
| https://qsblc.ucd.ie/lt | ti/v1261b7e1ba7136lcysd/               |           |
| To -14                  |                                        |           |
| 1001 *                  | Click Croate and Insort                |           |
| Legacy LTI Tool 🗸       | Click Create and Insert                |           |
|                         |                                        |           |
|                         |                                        |           |
| Create and Insert       | Create Cancel                          |           |
| Create and Insert       | Create Cancel                          |           |
| Create and Insert       | Create Cancel                          |           |
| Create and Insert       | Create Cancel                          |           |

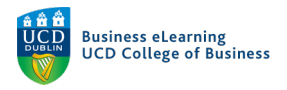

The link is now available to the students in the module.

| Lecture кес                                                    | oraings             | ~                 |                     |                 | <b></b> |
|----------------------------------------------------------------|---------------------|-------------------|---------------------|-----------------|---------|
|                                                                | 0                   |                   |                     |                 |         |
| Add dates and restrictio                                       | ns                  |                   |                     |                 | ۲       |
| Add a description                                              |                     |                   |                     |                 |         |
| Upload / Create 🗸                                              | Existing Activities | s 🗸               | 🚀 Bulk Edit         |                 |         |
| Lecture 1 Recording d <sup>o</sup> Link Here is the video link | ✓<br>to lecture 1.  |                   |                     |                 | ~       |
| Eccture 1 Text file for<br>Text File                           | r recording 🗸       |                   |                     |                 | ~       |
| Text file for lecture 1                                        |                     |                   |                     |                 |         |
| External Learning Tool                                         | ✓ of lecture 2.     | The lin<br>studer | nk becomes a<br>nts | vailable to the | ~       |
| Lecture 3 External Learning Tool                               | v                   |                   |                     |                 | ~       |
| Add a sub-unit                                                 |                     |                   |                     |                 |         |

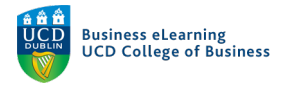

### Editing your Recordings

If you want to make changes to the recording, then open the automated email and click LINK 2 ('*Edit* with the Following Link').

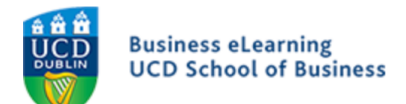

# MediaServer - UCD School of Business

| A new media has been added to the catalog:<br><u>BMGT12345</u><br>The media is already published |
|--------------------------------------------------------------------------------------------------|
| You can access it with the following link: Click LINK 2 to edit                                  |
| $\rightarrow$ https://qsblc.ucd.ie/permalink/v1261b7e1ba7136lcysd/                               |
| You can edit it with the following link:<br>→ https://gsblc.ucd.ie/edit/v1261b7e1ba7136lcvsd/    |
| To integrate it using LTI, use the following link:                                               |
| https://qsblc.ucd.ie/lti/v1261b7e1ba7136lcysd/                                                   |
| You received this email because you are tagged as the speaker of the media.                      |

If you are not already logged into the media server, you will be prompted to do so at this point. Y

Once logged in, you will be brought directly to the video that you want to edit. Select '*Trimming*' to begin editing.

| Menu | Business eLearning<br>UCD School of Business                          | Search                                                                                  | Q                                                    | E Add content Y | 🛔 Elanor McDonald 🗠   |
|------|-----------------------------------------------------------------------|-----------------------------------------------------------------------------------------|------------------------------------------------------|-----------------|-----------------------|
|      | -<br>By using                                                         | this site, you agree to <u>our use of cookies</u> to enhanc                             | e your experience. No personal information is stored | in cookies.     | ×                     |
|      |                                                                       | Elanor McDon                                                                            | ald > Edit: BMGT12345                                |                 |                       |
| 0    |                                                                       | Parameters Trimming Slides S                                                            | Subtitles Resources Permissions Statistics           | @ Se            | ee the media 📋 Delete |
|      | Parameters                                                            |                                                                                         | Select Trimming to edit the                          | he video        |                       |
|      | Check media : Succeeded 100 %                                         | Transcoding : Succeeded 100 %                                                           | Detect slides : Succeeded 100 %                      |                 |                       |
|      | About this media                                                      |                                                                                         |                                                      |                 |                       |
|      | Media added on: September 6th,<br>Storage used by this media: 432.6   | 2021, 5:15 p.m.<br>3 MB Update                                                          |                                                      |                 |                       |
|      | Links to this media<br>Normal link @ : https:<br>Dermalink @ : https: | //qsblc.ucd.ie/videos/bmgt12345/                                                        | ,                                                    |                 |                       |
|      | Player only link @ : https:<br>IT link @ : https:                     | //qsbic.ucd.ie/permaiink/v1261b7e1ba7136icysd/                                          | 'iframe/                                             |                 |                       |
|      | Download the metadata $\boldsymbol{\varrho}$ :                        | //qsbic.ucd.ie/iti/v1261b7e1ba7136lcysd/<br>Metadata package Metadata package with edit | torial annotations only Metadata package with al     | l annotations   |                       |

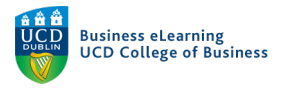

Move the playhead to where you want the edited video to begin. Then click '*Start a new segment here*'.

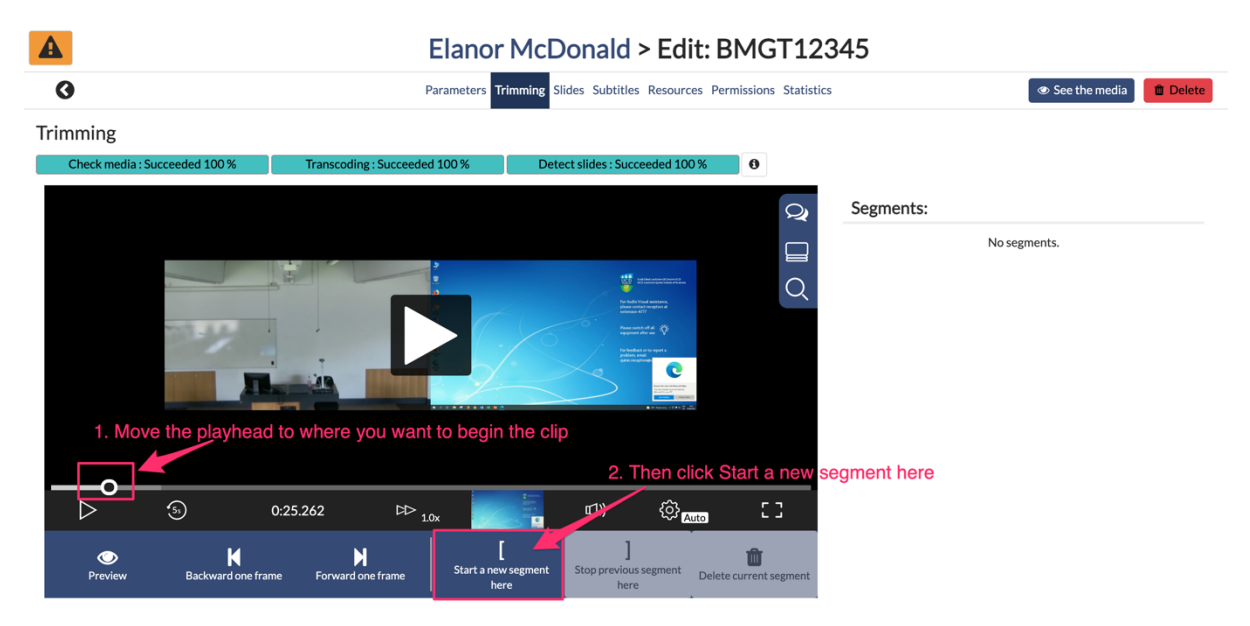

Move the playhead to where you want the video to end and click '*Stop current segment here*'. This will set the boundaries of the new video. Click '*Launch Processing*' to create the edited video.

| A                             | Elanor Mo                                                                                                    | Donald > Edit: BMGT1                                                                                                    | 2345                                                                                                    |
|-------------------------------|----------------------------------------------------------------------------------------------------|----------------------------------------------------------------------------------------------------|----------------------------------------------------------------------------------------------------|
| 0                             | Parameters Trimming                                                                                                    | Slides Subtitles Resources Permissions Stat                                                                                                    | istics See the media                                                                                                    |
| Trimming                      |                                                                                                    |                                                                                                    |                                                                                                    |
| Check media : Succeeded 100 % | Transcoding: Succeeded 100 %                                                                                                    | Detect slides: Succeeded 100%     Image: Contract slides: Succeeded 100%     Image: Contract slides: Succeeded 100%        Image: Contract slides: Succeeded 100% | Segments:<br>Segment 2<br>Start: 0:25.263 End: 04:52.626<br>Preview Launch processing (will create a new video)<br>5. Click Launch processing to<br>create the edited video |
| Preview Backward one f        | rame Forward one frame<br>Forward one frame<br>Forward One frame<br>Forward One frame<br>F | nt Stop current segment<br>here                                                                                                    | , 4. Click Stop current segment here                                                                                                    |

You will see a pop up message telling you that you will be brought to the new video once processing has finished.

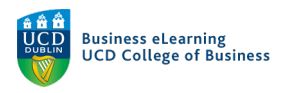

| Trimming running X                                                                     |     |
|----------------------------------------------------------------------------------------|-----|
| Running                                                                                |     |
| You will be redirected to the new video when the task is finished: BMGT12345 (trimmed) | Pre |
| Abort the trimming task                                                                |     |
|                                                                                        | ,   |

Once the new video appears, you may want to change the name of the video as 'trimmed' is appended to all edited videos on the media server. You will also need to get the LTI link in order to share it in the module. To complete both of these actions, go to '*Edit*' on the next screen.

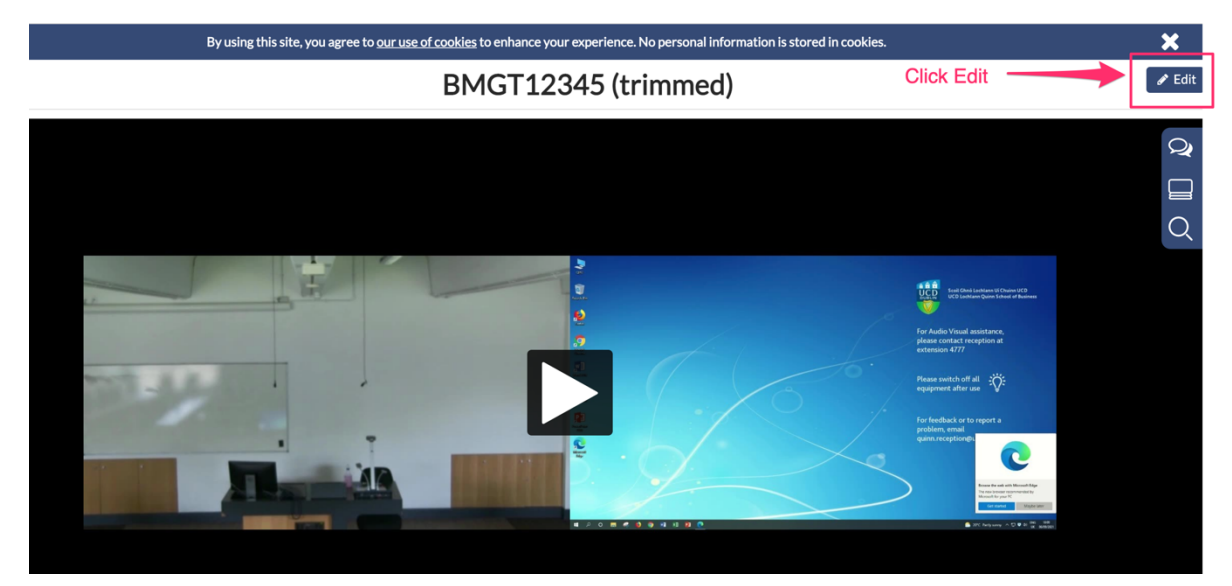

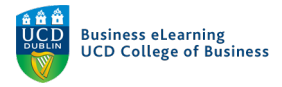

### Scroll down to the '*Title*' field, rename the video and save changes.

| В                           | ly using this site, you agree to <u>our use</u> | of cookies to enhance your experience. No personal information is stored in cookies. |                                     |
|-----------------------------|-------------------------------------------------|--------------------------------------------------------------------------------------|-------------------------------------|
|                             | Elanor Mo                                       | Donald > Edit: BMGT12345 (trimmed)                                                   |                                     |
|                             | Parameters                                      | Trimming Slides Subtitles Resources Permissions Statistics                           | @ See                               |
| Parameters                  |                                                 |                                                                                      |                                     |
| Trimming : Succeeded 10     | 00 %                                            | Th                                                                                   | nis video is a part of "BMGT12345". |
| About this media            |                                                 |                                                                                      |                                     |
| Media added on: Septeml     | ber 6th, 2021, 10:06 p.m.                       |                                                                                      |                                     |
| Storage used by this media: | 150.1 MB Update                                 |                                                                                      |                                     |
| Links to this media         |                                                 |                                                                                      |                                     |
| Normal link @:              | https://qsblc.ucd.ie/videos/bmgt12              | 2345-trimmed/                                                                        |                                     |
| Permalink 🛛 :               | https://qsblc.ucd.ie/permalink/v12              | 61b7e27a32elqzw6t/                                                                   |                                     |
| Player only link 🛛 :        | https://qsblc.ucd.ie/permalink/v12              | 61b7e27a32elqzw6t/iframe/                                                            |                                     |
| LTI link @ :                | https://qsblc.ucd.ie/lti/v1261b7e2              | 7a32elqzw6t/                                                                         |                                     |
| Download the metadata       | a 😈 . Metadata package - Metad                  | ata package with eutorial annotations only Metadata package with all annotations     |                                     |
| Publishing parameters       | s 😧                                             |                                                                                      | * required fields                   |
|                             | Published:                                      |                                                                                      |                                     |
|                             | Publish automatically on:                       |                                                                                      |                                     |
|                             |                                                 | Format: YYYY-MM-DD HH:MM                                                             |                                     |
| 0                           | Unpublish automatically on:                     | Format: VVVV.MMDD LIU-MM                                                             |                                     |
|                             |                                                 |                                                                                      | Click Sove changes                  |
|                             |                                                 |                                                                                      | Click Save changes                  |
|                             |                                                 |                                                                                      |                                     |
|                             | *Parent channel:                                | Elanor McDonald Select a channel Scroll to Title a                                   | and rename the video                |
|                             | Slug:                                           | bmgt12345-trimmed                                                                    |                                     |
|                             | 5                                               |                                                                                      |                                     |
|                             |                                                 |                                                                                      |                                     |
| Main metadata               |                                                 |                                                                                      |                                     |
|                             | *Title:                                         | BMGT12345 (trimmed)                                                                  | Save changes                        |
|                             |                                                 |                                                                                      |                                     |

Next, scroll up to 'Links to this media'. Copy the LTI link.

| B                                                      | y using this site, you agree to <u>our use of cookies</u> to enhance your experience.                                                                                 | No personal information is stored in cookies. |                              |
|--------------------------------------------------------|----------------------------------------------------------------------------------------------------|-----------------------------------------------|------------------------------|
|                                                        | Elanor McDonald > Edit: BM                                                                                                    | IGT12345 (trimmed)                            |                              |
|                                                        | Parameters Trimming Slides Subtitles Resource                                                                                                    | es Permissions Statistics                     |                              |
| rameters<br>Trimming : Succeeded 10<br>bout this media | 30% <b>O</b>                                                                                                    | This vide                                     | eo is a part of "BMGT12345". |
| Vedia added on: Septemb<br>storage used by this media: | ber 6th, 2021, 10:06 p.m.<br>150.1 MB Update                                                                                                    |                                               |                              |
| Normal link @ :<br>Permalink @ :                       | https://qsbic.ucd.ie/videos/bmgt12345-trimmed/<br>https://qsbic.ucd.ie/permalink/v1261b7e27a32elqzw6t/                                                                | Copy the LTI link                             |                              |
| LTI link @ :<br>Download the metadata                  | https://qsbic.ucd.ie/lti/v1261b7e27a32elqzw6t/<br>https://qsbic.ucd.ie/lti/v1261b7e27a32elqzw6t/<br>• Metadata package Metadata package with editorial annotations of | only Metadata package with all annotations    |                              |

Navigate to the module on Brightspace and add the LTI link as per the steps above in 'Adding Recordings to Brightspace'.